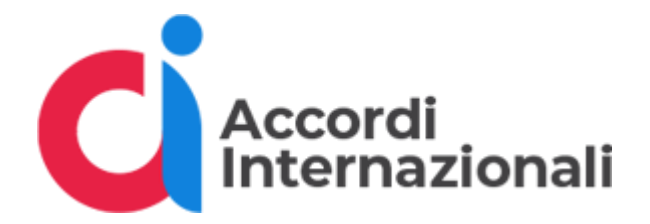

## Accordi Internazionali – Guida Export Risultati Ricerca

(11/11/2024)

## Cos'è il file export csv?

Si tratta di un file contenente i risultati della ricerca avanzata svolta prima di richiederne l'esportazione.

I risultati sono strutturati e codificati in un formato standard (CSV) che riporta il surrogato di una tabella corredata di intestazione colonne e valori di riga.

Ogni riga è un singolo accordo e ne riporta le sue proprietà il cui nome è dettato dall'intestazione colonna (es.: id, descrizione, dataAvvio, scadenza...). Si tratta tecnicamente di un albero appiattito.

Quando la proprietà è una lista, il suo nome è seguito da un indice numerico che ne detta la posizione (es.: paesiPartner.0.nome si riferisce al nome del primo Paese partner nella lista).

Il numero di colonne non è fissato e dipende dallo specifico insieme di risultati esportati. Questo significa che per ogni proprietà di tipo lista, il numero di colonne correlate dipende dal numero di elementi contenuti nell'accordo che ne ha di più in quella lista. Se per esempio su 10 accordi, uno avesse 10 Paesi partner, e gli altri 9 solo uno, comunque l'export avrebbe 10 colonne per quella proprietà.

## Come aprire il file export CSV da Microsoft Excel

Per consultare il file export CSV è possibile usare Microsoft Excel.

Purtroppo, non basta però aprire direttamente il file dall'applicazione, perché essendovi la descrizione delle colonne, queste verrebbero interpretate nel modo scorretto.

Sarà invece necessario importare il file CSV in un foglio di calcolo vuoto.

Passaggi da seguire per la corretta importazione:

- Aprire Microsoft Excel su un foglio di calcolo nuovo
- Dal menù selezionare: Dati > Da testo/CSV
- Si aprirà una finestra di dialogo con la sintesi dei dati da importare; procedere con Carica
- Il foglio di calcolo sarà stato popolato con il contenuto del file CSV
- Salvare il file così creato per una rapida consultazione successiva